## <u>「Salesforce」アプリのインストール(iPhone 版)</u>

App Store から「セールスフォース」アプリをインストールします。

1.「App Store」アイコンをタップします。

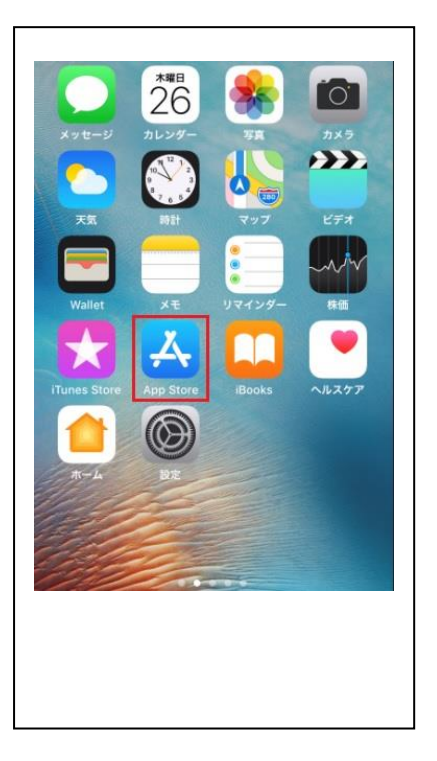

6. 検索画面で「セールスフォース」を
入力し「検索」ボタンをタップします。

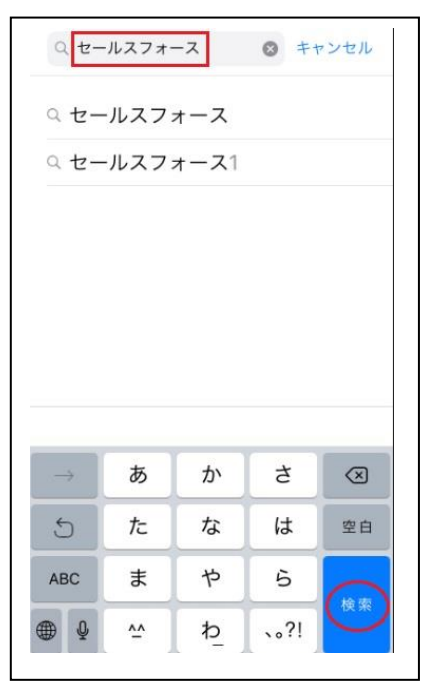

2.「検索」ボタンをタップします。

| Q App  | Store      |     |
|--------|------------|-----|
| トレン    | ド検索        |     |
| マガポ    | ケ          |     |
| mikan  |            |     |
| 全国タ    | クシー        |     |
| サイコ    | パス診断       |     |
| koeton | o          |     |
| スナッ    | プチャット 無    | 料   |
| ゲーム    | 隠された       |     |
|        |            | -   |
|        | <i>s</i> = | U Q |

 「「セールスフォース」の「入手」ボタンを タップします。

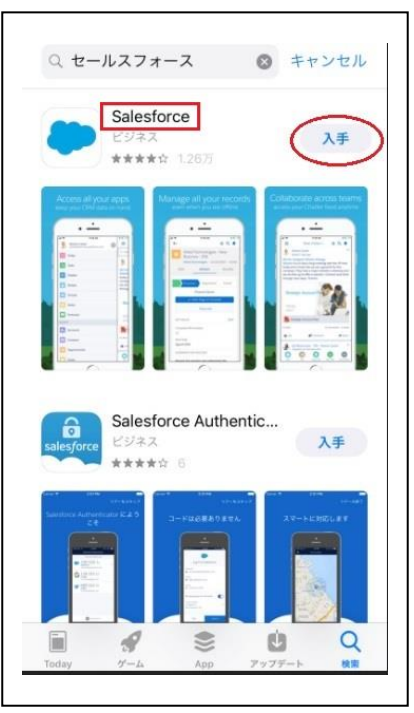

5. インストール完了するとスマホに「セールスフォース」のアイコンが表示されます。

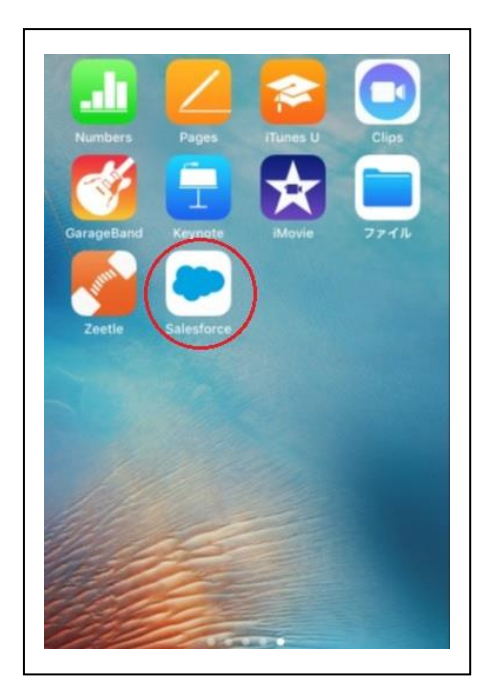